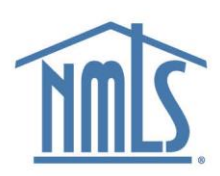

# Consolidating and Switching NMLS Accounts

### Introduction

This guide explains the account consolidation process, allowing users with multiple NMLS accounts to use a single login to access all their accounts.

Users are encouraged to consolidate their accounts. If you do not consolidate all your accounts and choose to update them separately, you cannot consolidate your accounts later, and you will continue to use multiple logins.

## Consolidating Accounts by Adding Them to Your Primary Login

Once you have logged in and updated your primary NMLS account, you can add your other accounts to that login. See <u>Logging In and Updating Your NMLS Account</u> for more information.

- 1. Select the **Switch Accounts** link in the upper-right corner of the screen.
- 2. Select Add Another Account.
- 3. Enter the username and password of the NMLS account you want to add.
- 4. Select Add Account.

**Note:** If you are adding an individual account, enter your Social Security number and date of birth.

**Result:** The added accounts appear in the list of available accounts on the Switch Accounts screen.

#### Switch NMLS Accounts

After consolidating accounts, you can easily switch between them using a single login.

- 1. Log in to NMLS.
- 2. Select the **Switch Accounts** link in the upper-right corner of the screen.

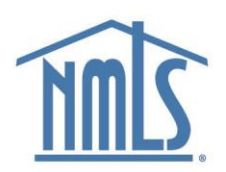

**Note:** If you have several accounts, it is recommended to use the search feature to narrow the list of accounts presented.

- 3. Select the desired account.
- 4. Select Log In.

#### Contact the NMLS Call Center with any questions.

1-855-665-7123

Monday - Friday from 9:00AM to 9:00PM ET

Available from all U.S. States and Territories.